## **1.** Adding the email settings on Windows Live Mail

- Click on
  - Add an e-mail account:
    - > (located on the left, refer image above)
  - or go to
    - > Tools
    - > Accounts
    - > Add
    - > E-mail Account

## Add an E-mail Account

- Enter
  - > email address
  - > password
  - > display name
- Check "remember password" box
  - (unless you are concerned about security and want to enter the password every time you access your account)
- Hit the "Next" button to continue.

| Please enter you | ur e-mail account information below:             |
|------------------|--------------------------------------------------|
| E-mail address:  | manish@manishshama.com                           |
|                  | example555@hotmail.com Get a free e-mail account |
| Password:        | ••••••                                           |
|                  | V Remember password                              |
| How should you   | r name appear in e-mail sent from this account?  |
| Display Name:    | Manish Shamia                                    |
|                  | For example: John Smith                          |
|                  |                                                  |

✤ Here, you need to select your incoming mail server type

- > POP3 or IMAP
  - pop.bluetie.com
  - Port: **110**
- > or
  - imap.bluetie.com
  - Port: **143**
- ✤ login ID
  - Full Email address (should already be there)
- Outgoing email server address.
  - > smtp.bluetie.com
  - Port: 5125

| Where can I find my e-r | naž server                | rinformation | 2       |         |  |  |
|-------------------------|---------------------------|--------------|---------|---------|--|--|
| Incoming Server Inform  | ation                     |              |         |         |  |  |
| My incoming mail se     | erver is a                | POP3         | .*      | server. |  |  |
| Incoming server:        | mail manishshama.com      |              | Port    | 110     |  |  |
| 🔄 This server requ      | ires a sec                | ure connect  | ion (SS | L)      |  |  |
| Log on using:           | Clear text authentication |              |         |         |  |  |
| Login ID (# different   | from e-ma                 | al address): |         |         |  |  |
| manish@manishsh         | ama com                   | M.           |         |         |  |  |
| Outgoing Server Inform  | ation                     |              |         |         |  |  |
| Outgoing server:        | mail manishsharma.com     |              | Port:   | 25      |  |  |
| This server requ        | ires a sec                | ure connect  | ion (SS | L)      |  |  |
| My or toping ser        | verrequin                 | es authentic | ation   |         |  |  |

The Windows Live Mail setup process is now complete. You have a choice of setting the new account as the default by checking the box.

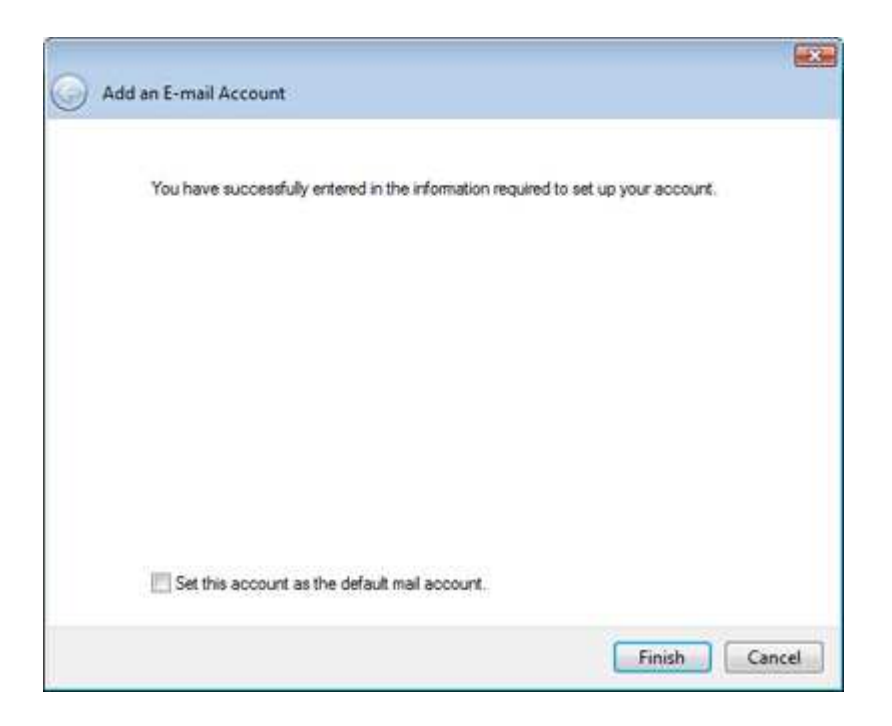

- When a new email account is added on Windows Live Mail, the program creates 5 new folders -
  - > Inbox,
  - > Drafts,
  - > Sent items,
  - > Junk e-mail
  - > Deleted items

| Inbox (3)<br>Drafts<br>Sent items<br>Junk e-mail (2)<br>Deleted items | Open<br>Find<br>Select quick views<br>Remove account |
|-----------------------------------------------------------------------|------------------------------------------------------|
| Outbox                                                                | New folder<br>Download all folders                   |
| Drafts<br>Drafts<br>Deleted items                                     | Move up<br>Move down<br>Set color                    |
| Add an e-mail acc                                                     | Properties                                           |

For all you Outlook Express users - The Junk e-mail folder was included in Windows Mail Vista as a part of the automated junk email filter utility and carried forward to Windows Live Mail email client.

## Step 3 - Modifying the properties of the email account

- The last step is to modify the properties of the newly set up email account.
  - Right-click on the account in the left panel
  - select "Properties".
  - Advanced tab.
  - Check "Leave a copy of messages on server"
  - "Remove from server when deleted..."

| General Servers                                              | Connection   Security   Advanced                                                         | General Servers Connection Security Advanced       |
|--------------------------------------------------------------|------------------------------------------------------------------------------------------|----------------------------------------------------|
| Mal Account                                                  | Construction of the West States of the                                                   | Server Pot Numbers                                 |
| Type D<br>servers<br>Hotmail                                 | e name by which you would like to refer to these<br>For example: "Work" or "Windows Live | Outgoing nal (SMTP): 537 Use Defaulte              |
| Manishshama                                                  | (manishi)                                                                                | Incoming mail (POP3) 110                           |
| User Information -                                           | 5                                                                                        | This server requires a secure connection (SSL)     |
| Name                                                         | Mansh Shama                                                                              | Server Timeouts                                    |
| Organization                                                 | 1                                                                                        | Skat =0 Long 1 minute                              |
| E-mail address                                               | manish@manishehama.com                                                                   | Sending                                            |
| Reply address                                                | manuth@manutushama.com                                                                   | E Brok apat messages larger than (c)               |
| If include this account when receiving mail or synchronizing |                                                                                          | Delivery<br>Leave a copy of messages on server     |
|                                                              |                                                                                          | [2] Pareness from movies after [5] [2] dis(c)      |
|                                                              |                                                                                          | Therease has an or when delated has "Delated hand" |
|                                                              |                                                                                          |                                                    |